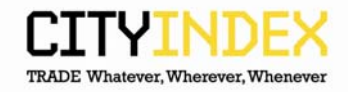

## Chrome – how to clear cache.

1. Click on the spanner and choose "Options"

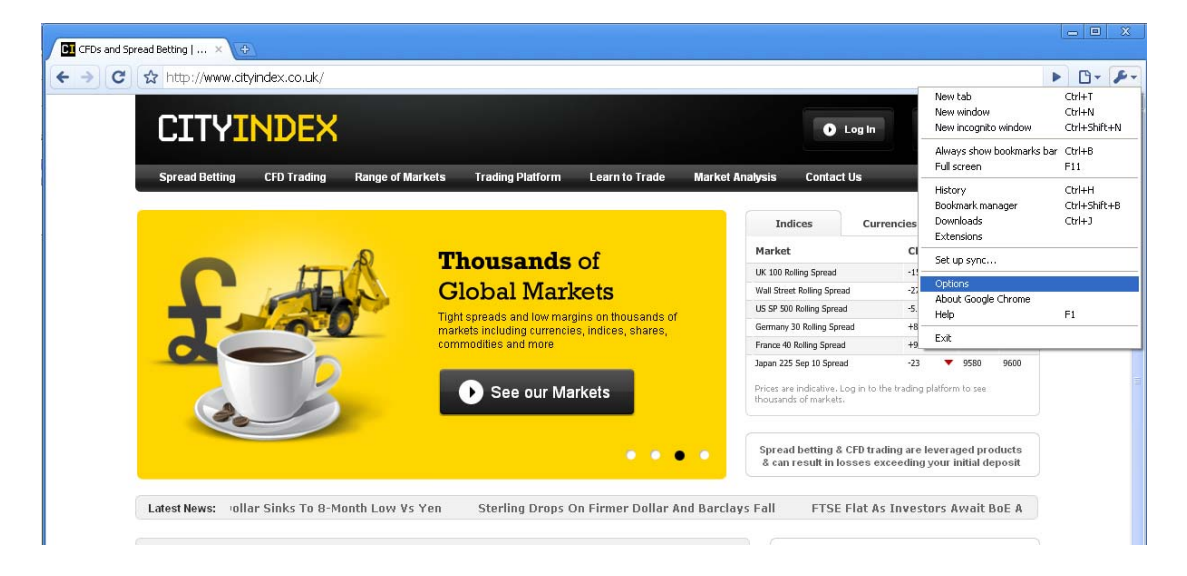

2. Select "Under the Bonnet" and then "Clear browsing history"

| Google Chrome Options                                                                                                    | x  |  |
|----------------------------------------------------------------------------------------------------|----|--|
| Basics Personal Stuff Under the Bonnet                                                                                    |    |  |
| Privacy Content settings Clear browsing data                                                                              |    |  |
| Google Chrome may use web services to improve your browsing experience.<br>You have the option to disable these services. |    |  |
| Learn more                                                                                                    |    |  |
| Show suggestions for navigation errors                                                                                    |    |  |
| Use a suggestion service to help complete searches and URLs typed in<br>the address bar                                   |    |  |
| Use DNS pre-fetching to improve page load performance                                                                     |    |  |
| Enable phishing and malware protection                                                                                    |    |  |
| Help to make Google Chrome better by sending usage statistics and crash reports to Google automatically                   |    |  |
| Network                                                                                                    |    |  |
| Set up a proxy to connect to the network.                                                                                 |    |  |
| Change proxy settings                                                                                                    |    |  |
| Translate                                                                                                    | ~  |  |
| Reset to default                                                                                                    | :5 |  |
|                                                                                                    | se |  |

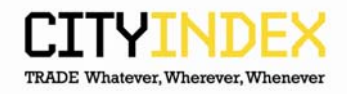

3. Select the options below and click "Clear browsing data"

| Clear Browsing Data                     | _ XX |
|-----------------------------------------|------|
| Obliterate the following items:         |      |
| Clear browsing history                  |      |
| Clear download history                  |      |
| Empty the cache                         |      |
| Delete cookies and other site data      |      |
| Clear saved passwords                   |      |
| Clear saved form data                   |      |
| Clear data from this period: Everything | ~    |
| Clear browsing data Clos                | se   |
| Adobe Flash Player storage settings     |      |

4. Close browser and reopen.